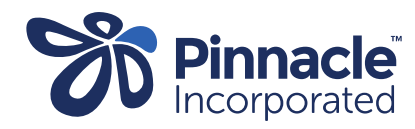

## ONE POINT LESSON

Advanced Forms – Changing Values (for example)

| 1. | In Medtech click:<br>> Setup<br>> Advanced Forms<br>> Advanced Forms Manager                               | Setup       ManageMyHealth       ConnectedCare       CBIT       CAT       Window       Help       Supple         ACC       Accounting       Advanced Forms       Coding Systems       Coding Terms         Agencies       Coding Terms       Coding Terms       Advanced Forms Manager         Clinical       Advanced Forms Publisher       Advanced Forms Publisher         Connected Health Information Services       Advanced Forms Folders         Medical Device Setup       Advanced Forms Group         In/Out Box       Concept Map         Patient Register       V                                                                                                    | oort Ch |
|----|----------------------------------------------------------------------------------------------------|----------------------------------------------------------------------------------------------------|---------|
| 2. | Change the publisher to Pinnacle.<br>Find the advanced form you want to<br>amend and double click to open. | Advanced Forms         Dode       Form Name       Web       Publisher       Finnacle (PINN)         Code       Form Name       Web       Publisher       Folder         ACP       Advance Care Planning       Pinnacle       Image: Composition of the composition of the composition of |         |
| 3. | Select the 'Fields' tab and double click<br>on the row with the \$ sign.                                   | View Advanced Form       ×         Free After Hours Under 13         Main       Actions       Fields       Field Rules       Form Rules       User Settings       Audit         Type       Caption       Term Code       Se       •         Heading/Group       Free After Hours Under 13       •       •         Field/Term       Date of Consult:       AH13DAT.PINN       •         Field/Term       Patient Funding Status       AH13Q5.PINN       •         Field/Term       Age category       \$ AH13Q6.PINN       •         Field/Term       Submit form       AH13Q7.PINN       •         Tab/Section       Version       AH13Q10.PINN       •         Add       View       Delete       •       •         Inactive:       DK       Cancel       Help                                                                                                    |         |

| 4. | Select the 'Values' tab and double<br>click on the field that needs<br>amending. | View Form Field                                                                                                    |
|----|----------------------------------------------------------------------------------|----------------------------------------------------------------------------------------------------|
| 5. | Amend the 'Bill Amount' and click OK.                                            | View Field Value   Value: Under 6   Billing Service Code:   Service Code: After Hours Under 13 (AHU13)   Bill Amount: 23.5   Recall To For Form:   Summary Merge Text:   Submit form if this response is selected. |